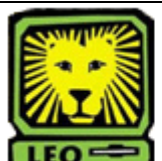

**How Do I?** Approve a Hiring Proposal

PeopleAdmin

When you receive an e-mail notifying you: "A hiring proposal has been sent for your review," complete the following steps.

1. Login to the PeopleAdmin System with your W# and university password.

Make sure you use a capital W when entering your login ID. When you log in, you will see a page listing all your current postings.

|                                               |                               | Acti              | ve Posti           | ngs                 |                      |                                      |                   |  |  |
|-----------------------------------------------|-------------------------------|-------------------|--------------------|---------------------|----------------------|--------------------------------------|-------------------|--|--|
| o view the position det<br>olumn title.       | ails, click on the "Vie       | ew" link belo     | w the Title. T     | 'o sort by a        | ny column,           | click on the arrow                   | v next to the     |  |  |
|                                               |                               |                   | Active             |                     |                      |                                      |                   |  |  |
| 40 Records                                    |                               |                   |                    |                     |                      |                                      |                   |  |  |
| ☑ Official Job Code<br>Title                  | Business<br>Title             | Posting<br>Number | Apps In<br>Process | Job<br>Dpen<br>Date | Job<br>Close<br>Date | 👿 Department                         | Posting<br>Status |  |  |
| Graduate Student<br>Counseling Intern<br>View | Student Counseling<br>Interns | 0600242           | 4                  | 08-13-2008          | Open Until<br>Filled | Counseling &<br>Human<br>Development | Posted            |  |  |

2. Click on the **Search Hiring Proposals** link on the left side of the screen.

The Search Hiring Proposals screen will display.

| Search Hirin                | g Proposals |                          |                                                                                                    |
|-----------------------------|-------------|--------------------------|----------------------------------------------------------------------------------------------------|
| Official Job<br>Code Title: | Any         | Business<br>Title        | [                                                                                                    |
| Position<br>Number          |             | Employee<br>ID<br>Number |                                                                                                    |
| Employee<br>First Name      | []          | Employee<br>Last<br>Name |                                                                                                    |
| Department:                 | Any 2       | Status                   | Clack AI Clear AI   Primp Proposal Sert to DeanUlextor   Primp Proposal Sert to DeanUlextor   Primp Proposal Sert to AVP   Primp Proposal Sert to VP   Primp Proposal Sert to VP   Primp Proposal Sert to Dean of Graduate School   Primp Proposal Sert to Dean of Graduate School   Primp Proposal Sert to Dean of Graduate School   Primp Proposal Sert to Heing Manager   Primp Proposal Sert to HR   Offer Acceptal - Hing Proposal Sert to HR |
| Position<br>Type            | Any         | 1                        |                                                                                                    |

 Enter information for search choice, such as position number, job title, etc., or click the Search button at the bottom of the page.

The View Hiring Proposals screen will display the current hiring proposals you requested.

| Hiring Proposals                      |                |                                            |                                                                                     |                    |                           |                                  |                              |               |
|---------------------------------------|----------------|--------------------------------------------|-------------------------------------------------------------------------------------|--------------------|---------------------------|----------------------------------|------------------------------|---------------|
|                                       |                |                                            |                                                                                     |                    |                           |                                  |                              |               |
| Code Title                            | Business Title | 👿 Status                                   | Action Type                                                                         | Position<br>Number | Candidate<br>Last<br>Name | Date First<br>Submitted<br>to HR | Date<br>of<br>Last<br>Action | Date Approved |
| Lecturer<br>View II View<br>Summary   | Lecturer       | Hiring<br>Proposal<br>Sent to VP           | Unclassified/Faculty<br>Hiring Proposal for<br>Different Position<br>Description    | 50334429           | Schwab                    |                                  |                              |               |
| Instructor<br>View    View<br>Summary | Instructor     | Hiring<br>Proposal<br>Sent to<br>President | Unclassified/Faculty<br>Hiring Proposal for<br>Position Description<br>Listed Below | 00024268           | Llewellyn                 |                                  |                              |               |

4. Click on the **View** link below the Official Job Code Title of the position you want to review/approve. A summary page will appear. You can review by scrolling through the summary or edit the action by clicking the **Edit** link at the top of the page.

| Í |
|---|
|   |
|   |
|   |
|   |
|   |
|   |

- 5. To approve the action, select the radio button beside the appropriate next level approver in your approval chain.
- 6. Click the **Continue** button. *The Confirm Action Status page will display.*
- 7. Click the **Confirm** button. Approval has been completed and the action has been moved to the next level approver.